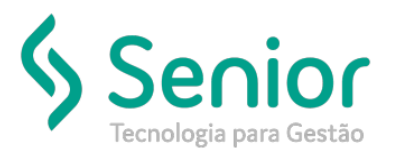

## Banco de Soluções

## O que ocorre?

Cadastro de Naturezas

O que fazer para resolver?

Onde e como fazer para resolver?

Para realizar o cadastro de Naturezas vamos acessar:

Trucker->Cadastro->Operacional->Naturezas

Inicialmente será apresentado a consulta das Naturezas já cadastradas, vamos selecionar o botão "Novo" para incluir uma nova.

| <b>↑</b>       |                                        |             |                   |  |  |  |  |  |
|----------------|----------------------------------------|-------------|-------------------|--|--|--|--|--|
| $\rightarrow$  |                                        |             |                   |  |  |  |  |  |
| 3 8            |                                        |             |                   |  |  |  |  |  |
| Pesquisar      |                                        |             |                   |  |  |  |  |  |
|                |                                        |             | Filtrar           |  |  |  |  |  |
|                |                                        |             |                   |  |  |  |  |  |
| Arraste o titu | ulo da coluna nesta área para agrupar. |             |                   |  |  |  |  |  |
| Código         | T Descrição                            | T Categoria | T Fator Cubagem T |  |  |  |  |  |
| 328            | ABS II NATURAL                         |             | 300               |  |  |  |  |  |
| 374            | ABS LUSTRAN                            |             | 0                 |  |  |  |  |  |
| 290            | ABS TINGIDO BRANCO                     |             | 0                 |  |  |  |  |  |
| 377            | ABS TINGIDO GW                         |             | 0                 |  |  |  |  |  |
| 172            | AL02 REFRIG.TRUCK                      |             | 0                 |  |  |  |  |  |
| 002            | ALIMENTÍCIO                            |             | 1                 |  |  |  |  |  |
| 136            | AMORTECEDOR                            |             | 0                 |  |  |  |  |  |
| 181            | APARADOR                               |             | 0                 |  |  |  |  |  |
| 529            | APARELHOS ELETRÔNICO                   | AE          | 0                 |  |  |  |  |  |
| 255            | ARAMADOS                               |             | 0                 |  |  |  |  |  |
| 354            | ARRUELA ESTRELA                        |             | 0                 |  |  |  |  |  |
| 387            | ART.DE BORRACHAS                       | 1           | 0                 |  |  |  |  |  |
| 210            | BA-REFR/FREEZER                        |             | 0                 |  |  |  |  |  |
| 064            | BA01 CONDICION.TRUCK                   |             | 0                 |  |  |  |  |  |
| 063            | BA01 DEPURADOR TRUCK                   |             | 0                 |  |  |  |  |  |
| 199            | BA01 DEPURADOR TRUCK                   |             | 0                 |  |  |  |  |  |
|                |                                        |             |                   |  |  |  |  |  |

Vamos inserir as informações solicitadas nos campos:

| Consulta ao Cadastro de Naturezas                                                                   |                |
|----------------------------------------------------------------------------------------------------|----------------|
| A Cadastro de Naturezas                                                                             |                |
| <b>(3) ?</b>                                                                                        |                |
| Código Descrição                                                                                    | Categoria      |
| 531                                                                                                 |                |
| Tipo de Carga Tipo de Volume                                                                        |                |
|                                                                                                    |                |
| Divisão de Negócio                                                                                  |                |
|                                                                                                    |                |
| Fator Cubagem Obrigatório Informar Quantidade de Peças na NF Obrigatório Informar Peso Cubado na NF |                |
| Não Produtivo                                                                                       |                |
| Gravar Equipamentos <u>N</u> CMs <u>R</u> estrições <u>E</u> xcluir                                 | <u>F</u> echar |

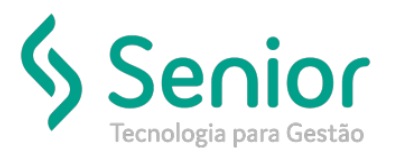

## Banco de Soluções

Após preenchido as informações, basta gravarmos as informações.

| Consulta ao Cadastro de Naturezas |               |                                      |                                       |                     |                |  |
|-----------------------------------|---------------|--------------------------------------|---------------------------------------|---------------------|----------------|--|
| 2 ?                               |               |                                      |                                       |                     |                |  |
| Código Des<br>531 TES             | crição<br>STE |                                      |                                       |                     | Categoria      |  |
| Tipo de Carga                     |               |                                      | Tipo de Volume                        |                     |                |  |
| Divisão de Negó                   | icio          |                                      |                                       |                     |                |  |
| Fator Cuba                        | 0 Ob          | igatório Informa<br>igatório Informa | n Quantidade de l<br>Ir Peso Cubado n | Peças na NF<br>a NF |                |  |
| Não Produtiv                      | /0            |                                      |                                       |                     |                |  |
| Gravar                            | Eguipamentos  | NCMs                                 | <u>R</u> estrições                    | <u>E</u> xcluir     | <u>F</u> echar |  |